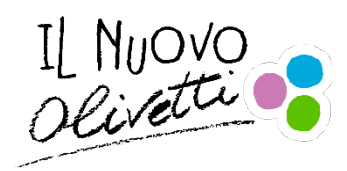

ISTITUTO d'ISTRUZIONE SUPERIORE "OLIVETTI" www.istitutoolivetti.it Viale Liberazione 25 – Colle Bellavista – 10015 IVREA (TO) tel. 0125/230013 - CF 84003890013 TOIS01200T@istruzione.it - TOIS01200T@pec.istruzione.it

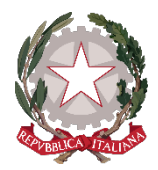

CIRCOLARE n. 582

Ivrea 08-06-2021

## FAMIGLIE, STUDENTI, DOCENTI

## OGGETTO: MODALITA' DI PAGAMENTO DEL CONTRIBUTO PER L'ISCRIZIONE CLASSI PRIME

Si riportano di seguito (pagina successiva) le ISTRUZIONI per la procedura di pagamento sulla piattaforma PAGO in RETE del MIUR.

IL DIRIGENTE SCOLASTICO

dott.ssa *Alessandra Bongianino* firma autografa sostituita a mezzo stampa ex art. 3 comma 2 D.lvo 39/93

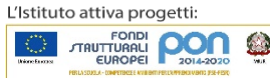

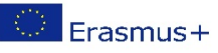

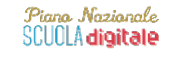

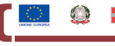

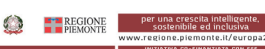

I versamenti vanno OBBLIGATORIAMENTE eseguiti mediante l'accesso alla piattaforma informatica **PAGO IN RETE** con la seguente procedura:

1 dal link (<u>http://www.istruzione.it/pagoinrete</u>) si arriva alla Home Page del sito, da cui effettuare l'ACCESSO (pulsante in alto a destra):

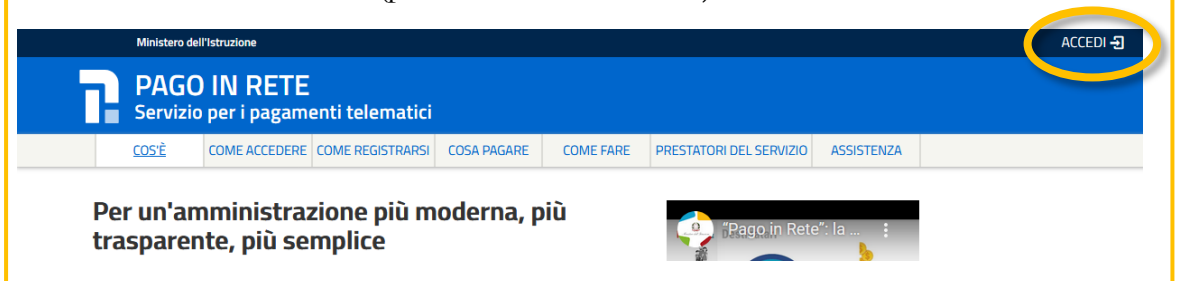

**2.** il LOGIN può avvenire tramite SPID (identità digitale) oppure con registrazione sul sito (username e password):

| Username:       Username dimenticato?         Inserisci il tuo username       Password dimenticata?         Password:       Password dimenticata?         Inserisci la password       ENTRA |
|----------------------------------------------------------------------------------------------------|
| Inserisci il tuo username Password: Password dimenticata? Inserisci la password ENTRA                                                                                                    |
| Password: Password dimenticata? Inserisci la password ENTRA                                                                                                    |
| Inserisci la password ENTRA                                                                                                    |
| ENTRA                                                                                                    |
|                                                                                                    |
| OPPURE                                                                                                    |
| Entra con SPID Maggiori informazioni su SPID Non hai SPID?                                                                                                    |
| Login with eIDAS         Sign in with a digital identity from another European Country                                                                                                    |
| sp:d/ 🛞 AgID 🚟 Agi D Sei un nuovo uter te? Registrati                                                                                                    |

una volta autenticati, cliccare sul riquadro "PAGO IN RETE SCUOLE":
 Una volta autenticati, cliccare sul riquadro "PAGO IN RETE SCUOLE":
 Vai A PAGO IN RETE MUR

4. dopodiché cliccare su "Versamenti volontari":
Image: State of the state of the sta

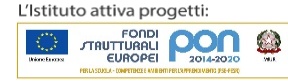

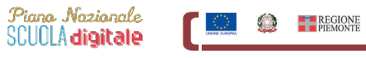

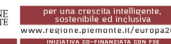

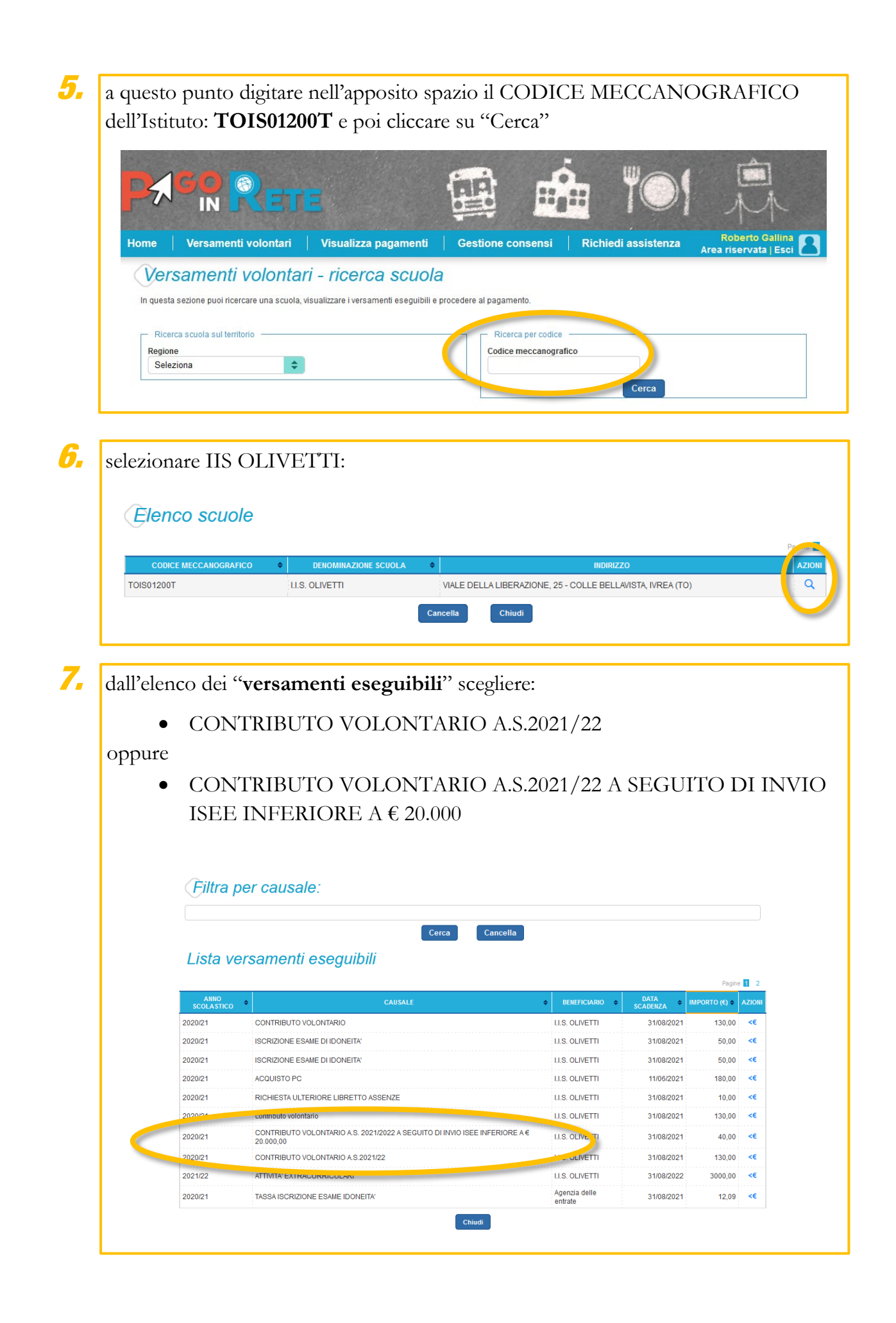

Piano Nazionale SCUCLA digitale

Erasmus+

REGIONE PIEMONTE

per una crescita inte sostenibile ed inc una volta selezionato il pagamento, si giunge al CARRELLO, da cui si può scegliere il pagamento immediato con carta di credito, debito o altri metodi accettati, oppure scarica documento di pagamento, da stampare e portare nella propria Banca o in Posta per effettuare il pagamento allo sportello.

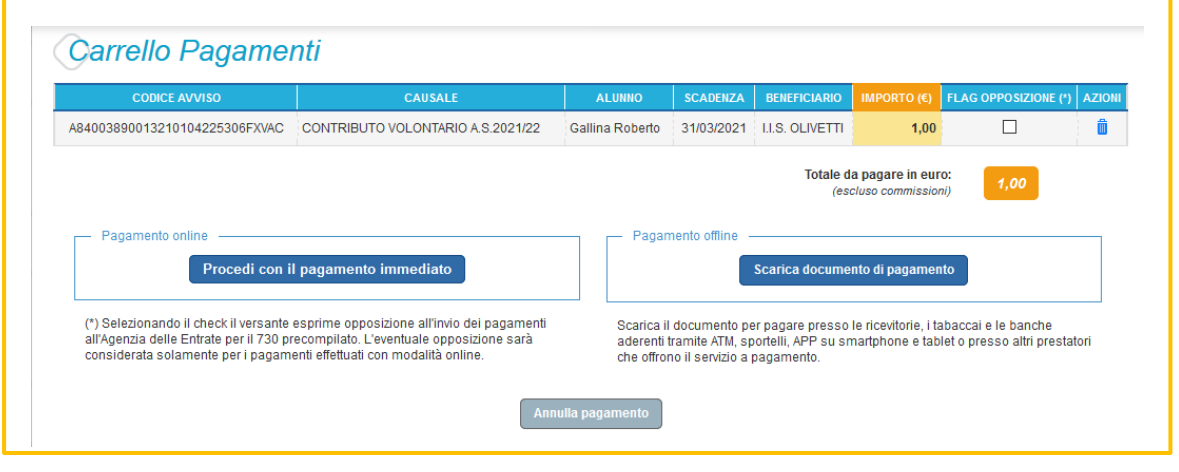

**g**, terminati i pagamenti richiesti, la procedura è conclusa.

8.

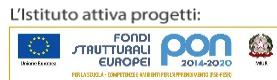

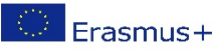

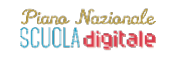

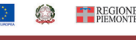

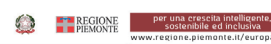